# Инструкция по работе с модулем «Социальный Студенческий Ваучер» для студентов

#### Вход в модуль

1. Перейдите в модуль «Социальный Студенческий Ваучер» по прямой ссылке <u>https://student.qazvolunteer.kz/</u> или используйте ссылку с Единой Платформы Волонтеров <u>Qazvolunteer.kz</u>:

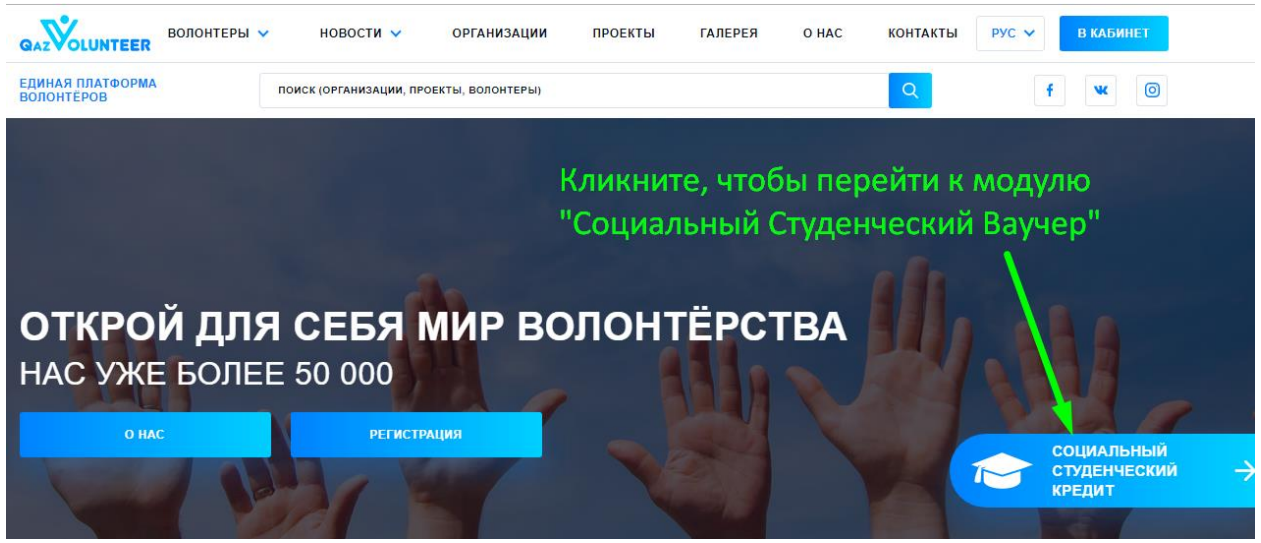

2. В верхнем правом углу нажмите кнопку «Войти». Модуль перенаправит Вас на страницу авторизации, где Вам нужно будет выбрать вариант авторизации/регистрации с помощью социальной сети. Вам нужно кликнуть на изображение одной из двух социальных сетей (ВКонтакте или Facebook), авторизоваться в появившемся окне с учетными данными Вашего аккаунта в этой социальной сети, и, сразу после этого, Вы будете перенаправлены в Ваш новый профиль в модуле Социальный Студенческий Ваучер.

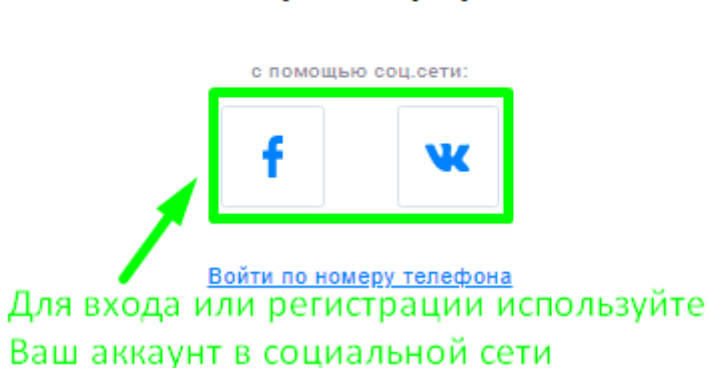

## Войти / Зарегистрироваться

3. Если Вы заходите в модуль впервые, то, для начала, необходимо выбрать роль:

| выберите роль 1. Выберите роль                                                                                                    |                    |                      |  |  |  |
|----------------------------------------------------------------------------------------------------|--------------------|----------------------|--|--|--|
| Студент                                                                                                    |                    | Организация-площадка |  |  |  |
| 2. Подтвердите, что ознакомились с договором<br>Я ознакомлен(а) со всеми пунктами настоящего Договора присоединения и безусловно принимаю<br>их |                    |                      |  |  |  |
| ДАЛЕЕ                                                                                                    | 3. Нажмите "Далее" |                      |  |  |  |

- 4. Затем Вам необходимо указать следующую информацию о себе:
  - а. Укажите номер Вашего ИИН в поле «ИИН».
  - b. Укажите номер Вашего банковского счета в формате KZXX XXXX XXXX XXXX XXXX в поле «IBAN».
  - с. Выберите из выпадающего списка «ВУЗ» название ВУЗа, в котором Вы обучаетесь.
  - d. Выберите из выпадающего списка «КУРС» номер Вашего курса.
  - е. Затем нажмите кнопку «Далее» и модуль перенаправит Вас на следующий шаг.

### Пример заполнения формы

| иин                                                |   |
|----------------------------------------------------|---|
| 123456789123                                       |   |
| BAN                                                |   |
| KZ123456789012345678                               |   |
| 373                                                |   |
| КАЗАХСКАЯ НАЦИОНАЛЬНАЯ КОНСЕРВАТОРИЯ ИМ.КУРМАНГАЗЫ | 4 |
| (YPC                                               |   |
| 3 КУРС                                             | ~ |
| 36370                                              | _ |
| ДАЛЕЕ                                              |   |
|                                                    |   |

5. Теперь необходимо указать место проживания и контактный номер телефона. Для этого, в выпадающем списке «Область» выберите ту область, в которой проживаете на данный момент. Затем укажите, проживаете ли Вы в городе или в сельской местности. После этого, выберите название своего города или села. Проверьте, что все поля заполнены и нажмите кнопку «Далее». Ваш профиль будет отправлен на проверку сотруднику ВУЗа, а Вы будете перенаправлены в свой Личный кабинет.

### Пример заполнения формы

| ОБЛАСТЬ                          |   |             |  |
|----------------------------------|---|-------------|--|
| ГОРОДА РЕСПУБЛИКАНСКОГО ЗНАЧЕНИЯ | ~ |             |  |
| город или село                   |   |             |  |
| город                            | ~ |             |  |
| город                            |   | ТЕЛЕФОН     |  |
| НУР-СУЛТАН                       | ~ | 88008808080 |  |
|                                  |   |             |  |
| далее                            |   |             |  |

- 6. Вся основная работа в модуле проводится в Личном кабинете. Справа располагается меню Личного кабинета, которое состоит из следующих разделов:
  - а. Мой профиль (выбрано по умолчанию). В этом разделе отображается вся информация о профиле. Для редактирования информации в профиле, нажмите на кнопку «Редактировать профиль» в правом верхнем углу страницы.
  - b. Уведомления. В этом разделе публикуются все системные сообщения.
  - с. **Мои приглашения**. По умолчанию скрыто. Появляется, если <u>Вы успешно прошли</u> <u>собеседование</u>. Рядом с надписью раздела отображается число приглашений.
  - d. **Мои проекты**. Здесь содержится список проектов, в которых Вы отрабатываете часы:

ОТРАБОТАННЫЕ ВАКАНСИИ

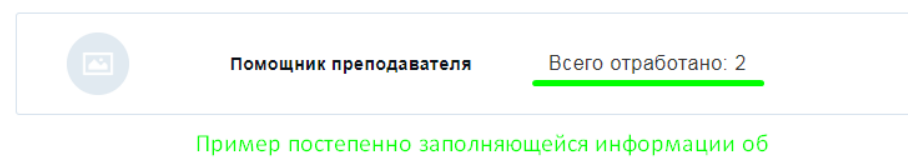

отработке часов

Когда все часы будут отработаны, появится кнопка для формирования отчета.

- е. Поиск кредита. Содержит форму поиска проекта. Поиск проектов осуществляется по заданным Вами критериям и результаты выводятся на отдельной странице. Перейдя в проект, у Вас будет возможность записаться на собеседование при наличии вакансий в этом проекте. Если Ваш профиль еще не одобрен ВУЗом, то кнопка «Записаться на собеседование» в проекте не отображается.
- f. Интересные проекты. Перенаправляет в раздел «Проекты» студенческого модуля».
- g. Новости. Перенаправляет в раздел «Новости студенческого модуля».
- h. **Лучшие из лучших**. Перенаправляет в раздел «Студенты». В начале списка находятся карточки студентов с наивысшим рейтингом.
- i. **Выход**. Завершает сессию работы в Личном кабинете и перенаправляет на Главную страницу модуля.

### Запись на собеседование

Если Ваш профиль еще одобрен ВУЗом, то ы можете записаться на собеседование в приглянувшийся Вам проект, найдя его в разделе «Интересные проекты» или поискав по заданным критериям в разделе «Поиск кредита».

1. Перейдите на страницу проекта, ознакомътесь с условиями и, если в проекте есть свободные вакансии, они отобразятся в разделе «Вакансии проекта». Там же нажмите на кнопку «Записаться на собеседование» :

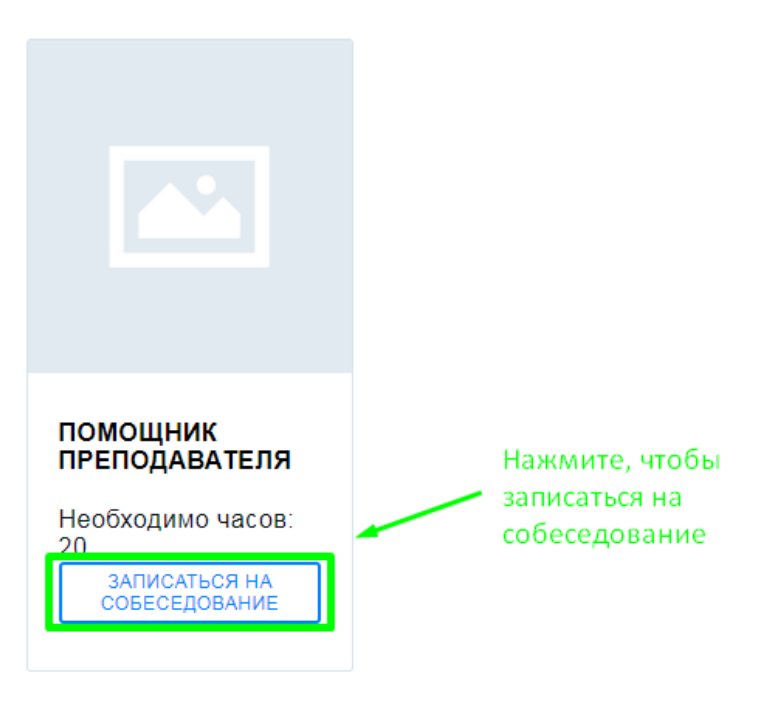

## ВАКАНСИИ ПРОЕКТА

2. На следующей странице выберите время, в которое Вам будет удобно посетить собеседование, выбрав из выпадающего списка вариант назначенного времени. Затем подтвердите свое желание прийти в указанное время, нажав на кнопку «Записаться на собеседование»:

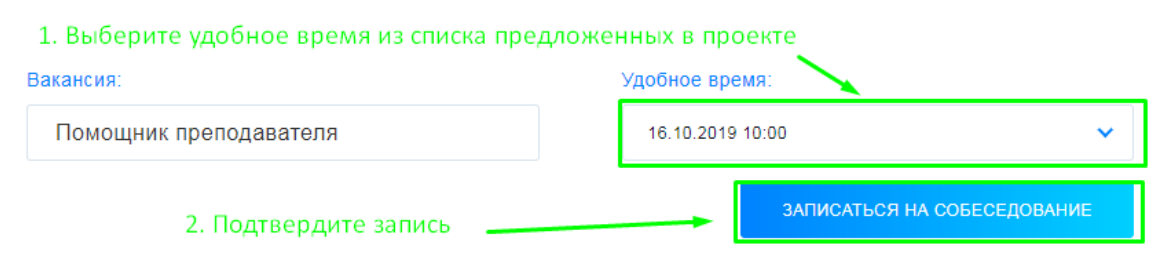

3. После этого заявка будет отправлена площадке, создавшей проект.

#### Согласие на участие в проекте

Если Вы успешно прошли собеседование, организатор-площадка выбирает Вас в качестве участника, о чем система проинформирует Вас в разделе «Мои приглашения». В зависимости от Вашего решения, Вы можете согласиться или отказаться от проекта (в каждом из случаев площадка получит уведомление в разделе «Уведомления»):

| Maxanna                  |                                            |                         | вы можете принять |
|--------------------------|--------------------------------------------|-------------------------|-------------------|
| Помощник преподавателя   |                                            | Тения                   | или отклонить     |
|                          |                                            | <u>ик преподавателя</u> | приглашение       |
| 16.10.2019               |                                            | 19                      | поучаствовать     |
|                          | Организация-площадка: Организация-площадка |                         | в проекте         |
| Проект: Название проекта |                                            |                         |                   |
|                          | Принять                                    | <u>Отклонить</u>        |                   |

D. L. Manuara

- 1. Чтобы отклонить приглашение, нажмите кнопку «Отклонить». В появившемся диалоговом окне подтвердите свое решение, нажатием кнопки «Отклонить» или отмените действие, нажав на кнопку «Назад».
- 2. Чтобы принять приглашение, нажмите кнопку «Принять». В появившемся диалоговом окне подтвердите свое решение, нажатием кнопки «Принять» или отмените действие, нажав на кнопку «Назад».

#### Формирование и отправка отчета

1. Если Вы отработали все необходимые часы, то в разделе «Мои проекты» в карточке с вакансией появится кнопка «Отчет». Для формирования и отправки отчета кликните по кнопке «Отчет»:

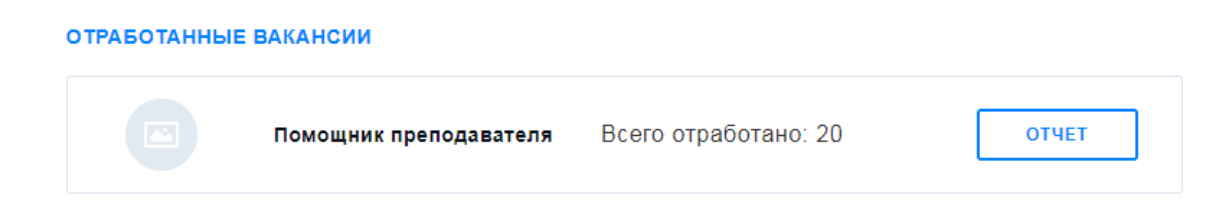

- 2. В появившейся форме заполните все поля. Обратите внимание на то, чтобы все необходимые материалы были прикреплены:
  - а. 3 фото, подтверждающие отработку часов
  - b. Документ, подтверждающий наличие счета
  - с. Документ, подтверждающий статус студента

| Организатор проекта                   | Наименование проекта                  |  |  |
|---------------------------------------|---------------------------------------|--|--|
| Организация-площадка                  | Название проекта                      |  |  |
| Место отработки часов                 | Период отработки часов                |  |  |
| Помощник преподавателя                | 16.10.2019 - 17.10.2019               |  |  |
| Краткое описание работы               | Оценка организации-площадки           |  |  |
| Курсы компьютерной грамотности        | 10 🗸                                  |  |  |
| Количество отработанных часов         | Фото подтверждающее отработку часов 1 |  |  |
| 20                                    | Фото1.jpg                             |  |  |
| Фото подтверждающее отработку часов 2 | Фото подтверждающее отработку часов 3 |  |  |
| Фото2.jpg                             | Фото3.png                             |  |  |
| Банк                                  | IBAN                                  |  |  |
| Bank                                  | KZ123456789012345678                  |  |  |
| Подтверждение наличия счета           | Подтверждение статуса студента        |  |  |
| certificate.pdf                       | certificate.pdf                       |  |  |
| Пример заполнения отчета              | ОТПРАВИТЬ ОТЧЕТ                       |  |  |

3. Удостоверьтесь, что все поля заполнены, затем нажмите кнопку «Отправить отчет». Отчет будет отправлен для подписания организации-площадке. После подписания площадкой, отчет будет отправлен в Ваш ВУЗ.